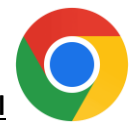

## Application CHROME : Pour y accéder et le mettre sur votre écran d'accueil

Pour mettre le raccourci de l'application sur votre écran d'accueil, vous devez d'abord vous rendre à l'adresse internet suivante sur votre application Chrome : <u>https://algo.gardium.com/konekmobile/login</u>

Lorsque vous y aller pour la première fois, un message automatique devrait ouvrir, vous proposant de mettre cette application sur votre écran d'accueil. Nous vous conseillons fortement d'accepter cette option, afin d'y avoir accès plus facilement et rapidement par la suite.

**Étape 1** : Si c'est la première fois que vous vous rendez sur ce lien, un petit pop-up d'installation devrait apparaitre dans le haut de la page. Appuyez sur « Installer ».

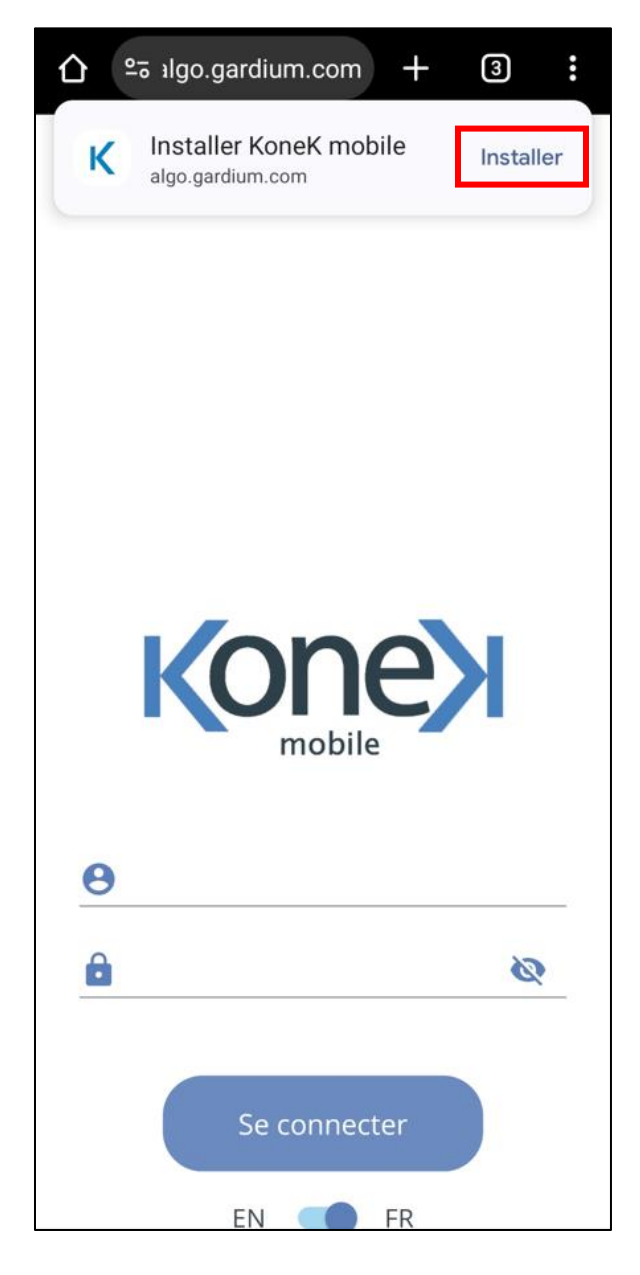

Étape 2 : Un deuxième pop-up devrait s'ouvrir en avant-plan. Cliquez sur « Installer » de nouveau.

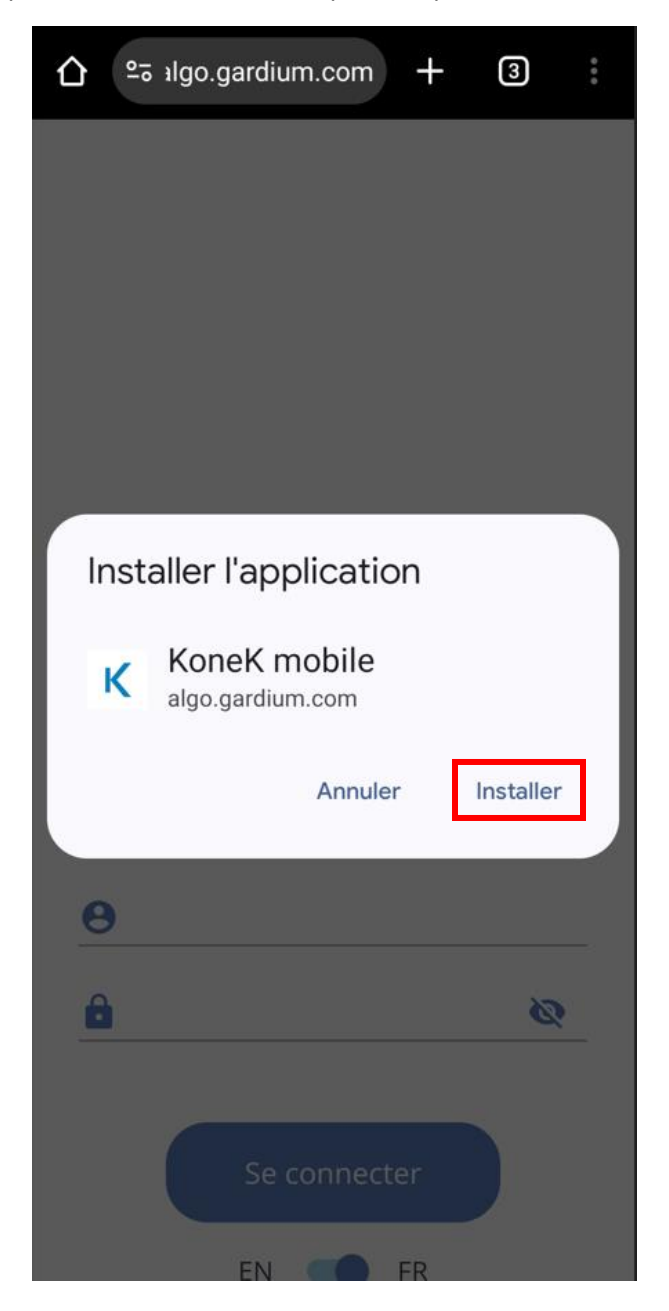

## Si le message d'ajout ne s'affiche pas automatiquement, vous devez suivre les instructions suivantes.

**Étape 1** : Appuyez sur l'icône des options en haut à droite (les trois points) (image de gauche), puis vous sélectionnez l'option « Ajouter à l'écran d'accueil » (image de droite).

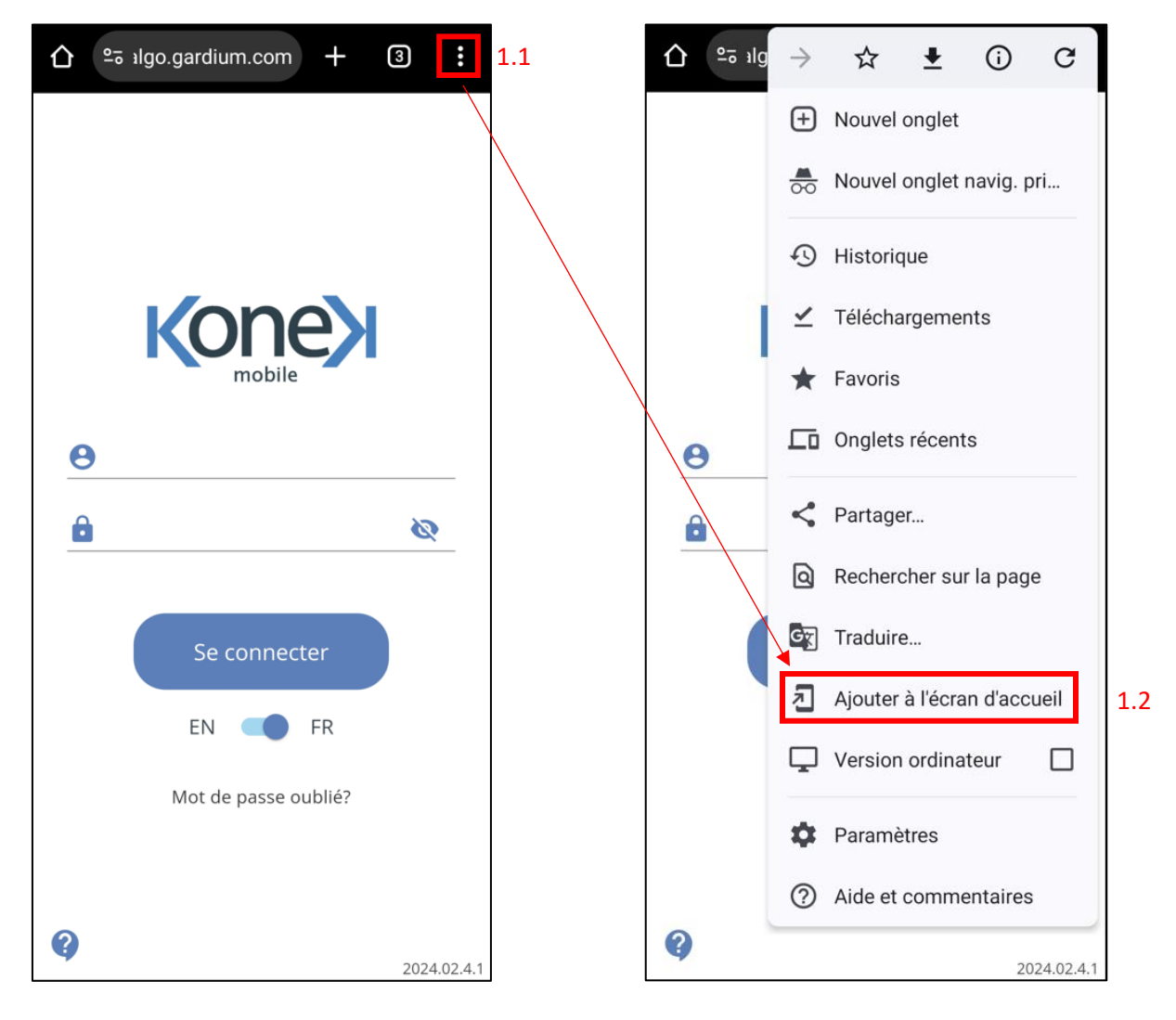

**Étape 2** : Un pop-up devrait s'ouvrir en avant-plan vous permettant de changer le nom si désirez. Cliquez sur « Ajouter ».

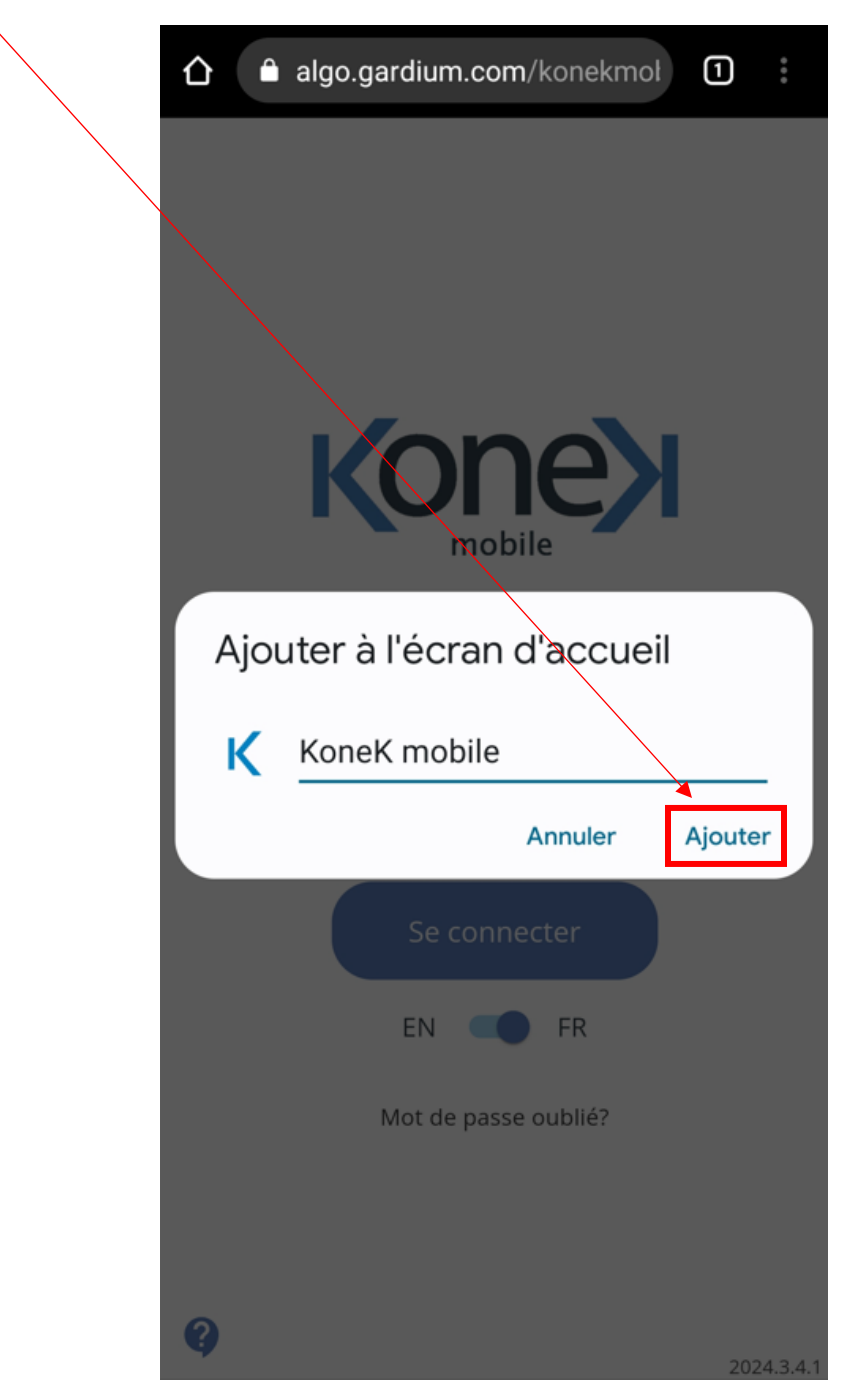

Étape 3 : Un deuxième pop-up devrait s'ouvrir. Cliquez de nouveau sur « Ajouter ».

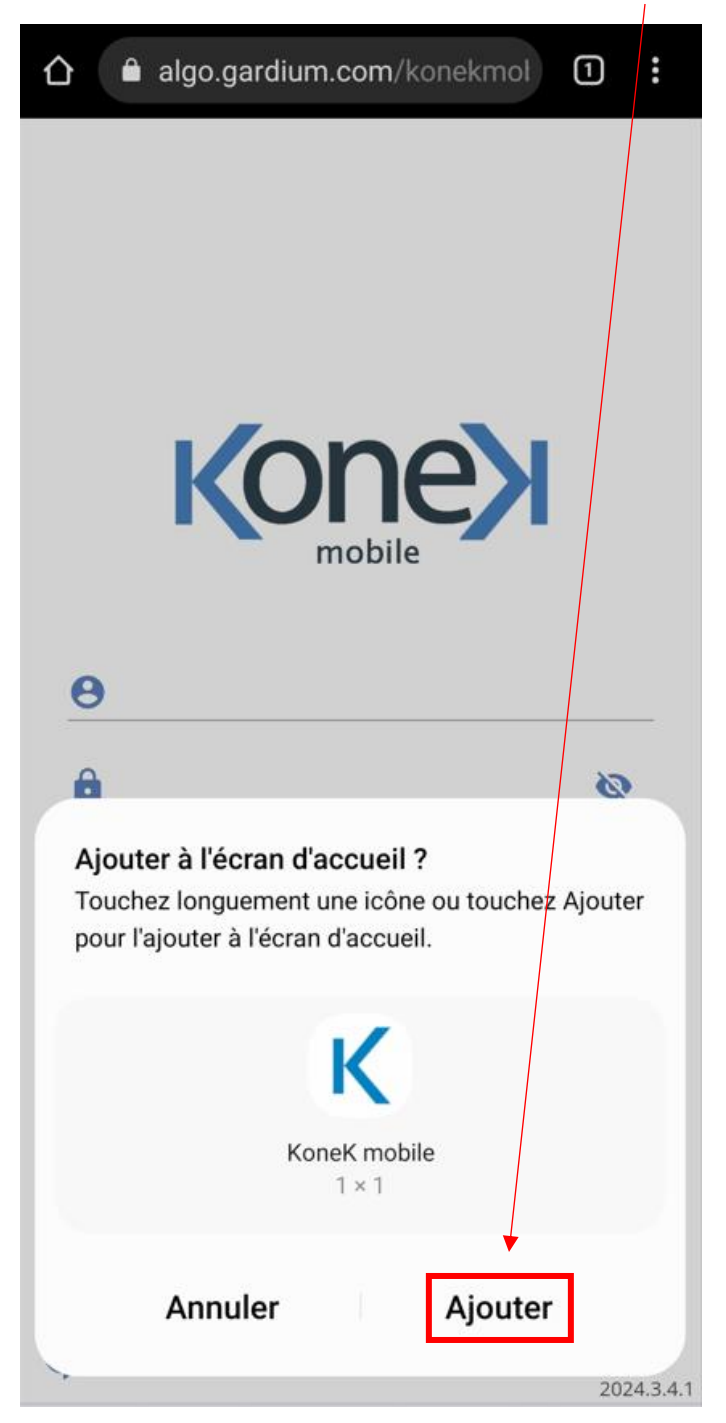

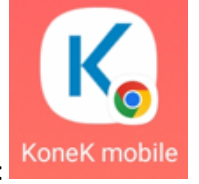

Sur votre écran d'accueil, ça sera représenté comme ceci :